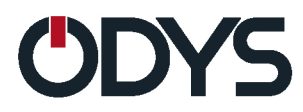

# **THANOS 10**

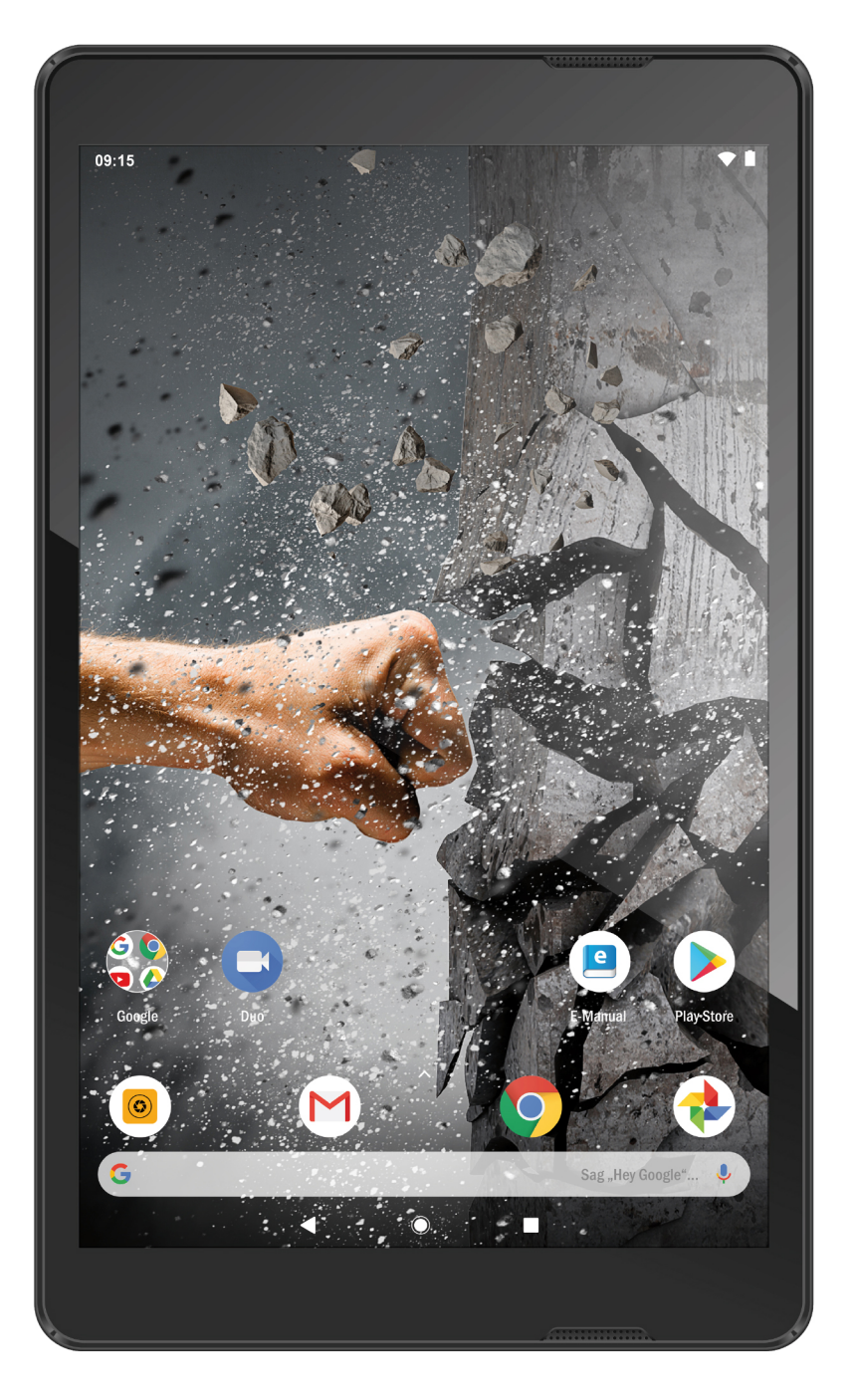

| Inhalt                        | . 1        |
|-------------------------------|------------|
| Betriebshinweise              | . 2        |
| Konformität                   | . 5        |
| Datenschutz                   | . 5        |
| Gehörschutz                   | . 6        |
| Support                       | . 7        |
| Bestimmungsgemäßer Gebrauch   | . 8        |
| Reinigung des Geräts          | . 8        |
| Firmware Updates (OTA Update) | . 9        |
| Ausstattungsmerkmale          | 10         |
| Zubehör                       | 10         |
| Tasten und Anschlüsse         | 11         |
| Akku laden                    | 13         |
| Speicherkarte einsetzen       | 14         |
| Verbinden über USB            | 15         |
| Dateien übertragen            | 16         |
| Fin- und Ausschalten          | 18         |
| Bildschirmsperre              | 18         |
| Startbildschirm               | 19         |
| Sensorhildschirm              | 24         |
| Rluetooth Verbindung          | 26         |
| Zugang zum Internet - WI AN   | 27         |
| Virtuelle Tastatur            | 32         |
| Wehhrowser                    | 33         |
| Fotoanzeige                   | 35         |
| Anns Dritter verwalten        | 37         |
| Systemeinstellungen           | 39         |
| Störungserkennung             | <u>4</u> 3 |
| Shezifikationen               | 16         |
| l izenzinformationen          | <u>10</u>  |
| Carantiebedingungen           | -+3<br>50  |
|                               | 50         |

## Betriebshinweise

- Lassen Sie das Gerät nicht fallen und stoßen Sie es nicht stark an.
- Setzen Sie das Gerät nicht extremer Hitze oder Kälte, Staub oder Feuchtigkeit aus. Setzen Sie das Gerät nicht direkter Sonneneinstrahlung aus.
- Schützen Sie das Gerät vor starken Magnetfeldern.
- Schützen Sie das Gerät vor Wasser und Feuchtigkeit. Sollen Wasser oder Flüssigkeiten in das Gerät eindringen, so schalten Sie es sofort aus und reinigen Sie es.
- Reinigen Sie das Gerät nicht mit Chemikalien, um es vor Korrosion zu schützen. Benutzen Sie nur ein trockenes Tuch.
- Wir übernehmen keine Verantwortung für die Beschädigung oder den Verlust von Daten durch Fehlfunktion, unsachgemäße Benutzung, Veränderung des Geräts oder Austausch des Akkus.
- Öffnen, reparieren und verändern Sie das Gerät nicht, hierdurch verlieren Sie Ihre Garantieansprüche.
- Bei längerer Nichtbenutzung laden Sie das Gerät einmal monatlich.
- Laden Sie den Akku, wenn:
  - a) das Symbol 
    angezeigt wird (Akku erschöpft);
  - b) sich das Gerät automatisch ausschaltet;
  - c) das Gerät mit entsperrten Tasten nicht auf Tastendruck reagiert.
- Trennen Sie das Gerät nicht ab, wenn es formatiert wird oder Daten übertragen werden. Das kann zu Schäden und Datenverlust führen.
- Benutzen und installieren Sie Daten ausschlie
  ßlich mit dem mitgelieferten Zubeh
  ör entsprechend der Anleitungen des Herstellers.
- Beachten Sie die elektrischen Hinweise und Sicherheitsinformationen auf der Unterseite des Geräts, bevor Sie es in Betrieb nehmen oder Daten installieren.
- Zur Vermeidung von Feuer und Stromschlag setzen Sie das Gerät nicht Regen oder Feuchtigkeit aus. Schützen Sie das Gerät vor Spritzwasser und Tropfwasser. Stellen Sie keine mit Wasser gefüllten Gegenstände (wie Vasen) auf dem Gerät ab.
- Bei fehlerhaftem Austausch des Akkus besteht Explosionsgefahr. Austausch nur gegen einen Akku des gleichen Typs.

- Setzen Sie den Akku keiner direkten Sonneneinstrahlung oder Feuer aus.
- Entsorgen Sie Akkus und Batterien stets umweltgerecht.
- Nach dem Abtrennen des Netzteils bleibt das Gerät betriebsbereit, solange der Akku ausreichend geladen ist.
- Das Netzteil ist ein KLASSE II Gerät und doppelt isoliert, keine Erdung erforderlich.
- Sicherheitssymbole:

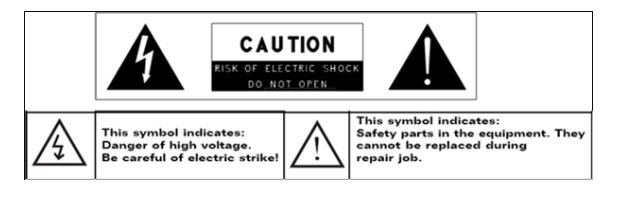

- Der Blitz im gleichseitigen Dreieck weist auf gefährliche Hochspannung im Gerät hin, die zu Stromschlag führen kann.
- Zur Vermeidung von Stromschlag Gerätegehäuse nicht öffnen. Es befinden sich keine vom Verbraucher wartbaren Teile im Innern des Geräts. Reparatur und Wartung nur durch Fachpersonal.
- Das Ausrufungszeichen im gleichseitigen Dreieck weist auf wichtige Bedienungs- und Wartungsanleitungen hin.
- Lassen Sie das Gerät nicht ein einem umschlossenen Raum wie einem Bücherschrank. Die Ventilation darf nicht durch Zeitungen, Gardinen oder Tischtücher und dergleichen behindert werden.
- Stellen Sie keine offenen Flammen (wie brennende Kerzen) auf dem Gerät ab.
- Das Gerät ist zur Benutzung in moderatem Klima konzipiert.
- Ziehen Sie das USB-Kabel zwischen Gerät und PC keinesfalls während der Datenübertragung oder Formatierung ab. Trennen Sie es nur sicher vom Betriebssystem ab. Anderenfalls müssen Sie mit Verlust von Informationen und mit Fehlfunktionen rechnen.

## i Hinweis

Bitte laden Sie den Akku nur im ausgeschalteten Zustand. Dies verkürzt die Ladezeit erheblich und verlängert die Lebensdauer des Akkus.

Bitte laden Sie den Akku vor der ersten Verwendung vollständig auf.

| • |  |
|---|--|
|   |  |
|   |  |

#### Hinweis

Bitte beachten Sie, dass die eingebaute wieder aufladbare Batterie nur durch geschultes Fachpersonal gewechselt werden kann. Bitte kontaktieren Sie gegebenenfalls den ODYS Kundendienst unter <u>www.odys.de</u>.

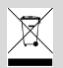

#### Entsorgung

Entsorgen Sie ein defektes Gerät (eingebauter Akku) nicht mit dem Hausmüll.

Geben Sie es an Ihren Fachhändler zurück oder bringen Sie es zu einer Sammelstelle für Elektroaltgeräte. Hiermit wird eine umweltgerechte Entsorgung gewährleistet.

## Konformität

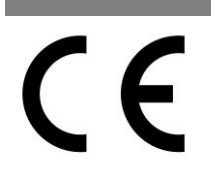

Hiermit erklärt Axdia International GmbH, dass sich dieses Gerät in Übereinstimmung mit den grundlegenden Anforderungen und den anderen relevanten Vorschriften der Richtlinie 2014/53/EU, 2014/30/EU, 2014/35/EU befindet.

Die CE Konformitätserklärung zu diesem Produkt finden Sie im Internet auf:

https://www.odys.de/web/downloads\_de.html

#### Datenschutz

Grundsätzlich kann dieses Gerät verwendet werden ohne der Firma Axdia International GmbH Informationen über personenbezogene Daten zur Verfügung zu stellen.

Eine Erfassung Ihrer Daten erfolgt ausschließlich nach einer Kontaktaufnahme durch Sie per E-Mail, Telefon oder über unsere Internetseite.

In diesen Fällen gilt unsere Datenschutzerklärung, die Sie unter <u>http://datenschutz.axdia.de/</u> einsehen können.

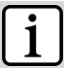

#### Hinweis

Wichtig!

Bitte beachten Sie, dass im Bedarfsfall zur Geltendmachung eines Garantieanspruchs auf Basis unserer Garantiebedingungen Ihre Daten basierend auf unserer oben genannten Datenschutzerklärung erfasst und ausschließlich zu diesem Zweck verwendet werden.

## $\triangle$

Dieses Gerät kann, je nach Modell, mit einem Microsoftbeziehungsweise Google™-Onlinekonto verknüpft werden. Zusätzlich können auf dem Gerät Programme, Apps oder Internetseiten von Drittanbietern installiert und verwendet werden, für deren Nutzung gegebenenfalls die Eingabe von personengezogenen Daten notwendig ist. In diesen Fällen gelten die Datenschutzbestimmungen des jeweiligen Anbieters. Die Firma Axdia International GmbH kann für die Erhebung und Verwendung dieser Daten weder verantwortlich, noch haftbar gemacht werden. Bitte wenden Sie sich bei Fragen zur Nutzung Ihrer Daten an den Anbieter.

#### Gehörschutz

## 

#### Gehörschutz

Wählen Sie eine moderate Lautstärke: Das Verwenden von Kopfhörern bei zu hoher Lautstärke kann Ihrem Gehör schaden. Dieses Produkt kann Töne in einem Dezibelbereich wiedergeben, der bei einem gesunden Menschen bereits nach weniger als einer Minute zu Gehörschäden führen kann. Der höhere Dezibelbereich ist für Personen gedacht, die bereits unter einer Beeinträchtigung ihres Hörvermögens leiden. Die Lautstärke kann täuschen. Die als angenehm empfundene Lautstärke erhöht sich mit der Zeit. Deswegen kann es vorkommen, dass nach längerem Zuhören als "normal" empfunden wird, was in Wirklichkeit sehr laut und für Ihr Gehör schädlich ist. Um diesen Effekt zu vermeiden, sollten Sie Ihre Lautstärke aus einem sicheren Bereich auswählen, bevor sich ihr Gehör daran gewöhnt, und Sie sollten diese Einstellung nicht verändern. So finden Sie Ihren sicheren Lautstärkepegel: Stellen Sie den Lautstärkeregler auf eine geringe Lautstärke. Erhöhen Sie langsam die Lautstärke, bis der Ton klar und deutlich zu hören ist. Hören Sie nur eine angemessene Zeit:

Bei sehr intensiver Nutzung kann auch eine "sichere" Lautstärke zu Gehörschäden führen.

Verwenden Sie deshalb Ihre Geräte in vernünftiger Weise, und pausieren Sie in angemessenen Zeitabständen. Beachten Sie bei der Verwendung von Kopfhörern folgende Richtlinien: Hören Sie nur bei angemessener Lautstärke und nur eine angemessene Zeit lang. Achten Sie darauf, auch nach Gewöhnung an einen Lautstärkepegel, diesen nicht zu erhöhen. Stellen Sie die Lautstärke nur so hoch ein, dass Sie Umgebungsgeräusche noch wahrnehmen können. Bei potentiell gefährlichen Situationen sollten Sie sehr vorsichtig sein oder die Verwendung kurzzeitig unterbrechen. Verwenden Sie die Kopfhörer nicht, während Sie ein motorisiertes Fahrzeug führen, Fahrrad oder Skateboard usw. fahren. Dies könnte für den Straßenverkehr gefährlich sein und ist in vielen Ländern verboten.

## Support

#### http://www.odys.de

#### support@odys.de

Auf unseren Webseiten finden Sie neueste Informationen über dieses Gerät, über andere Produkte unseres Unternehmens und über unser Unternehmen selbst. Eventuelle Firmware-Aktualisierungen für dieses Gerät werden ebenfalls auf unserer Website angeboten. Falls Sie Fragen oder Probleme haben, lesen Sie die FAQs auf unserer Website oder wenden Sie sich an unseren Kundendienst.

Dieses Produkt beinhaltet Programmelemente, die basierend auf der GPL (Gnu Public License) zertifiziert sind. Sollten Sie Interesse am zugehörigen Quelltext haben, wenden Sie sich bitte an unseren Support.

#### Hersteller

Axdia International GmbH Formerweg 9 D-47877 Willich (Germany) Tel: +49(0) 2154 / 8826-0 Fax: +49(0) 2154 / 8826-100 Web: www.odys.de Support-Hotline: +49 (0)2154 / 8826-101 E-Mail: support@axdia.de

## Bestimmungsgemäßer Gebrauch

Das Gerät ist zur Installation von geeigneten Programmen und Apps, Wiedergabe von Musik und Filmen in gebräuchlichen Formaten, Anzeige von Fotos und Zugriff auf das Internet mit der integrierten WLAN-Funktion konzipiert. Die Verwendung ist auf die erfahrungsgemäß übliche Nutzungsweise und Nutzungsdauer von Unterhaltungselektronik dieser Art im Heimbereich ausgelegt. Dies ist der ausschließliche Nutzungszweck des Geräts.

## i Hinweis

Bitte beachten Sie alle Informationen in dieser Bedienungsanleitung, insbesondere die Sicherheitshinweise. Jegliche andere Nutzung wird als nicht bestimmungsgemäß angesehen und kann zu Schäden oder Verletzungen führen. Weiterhin verlieren Sie damit alle Garantieansprüche. Der Hersteller übernimmt keinerlei Haftung für Schäden aufgrund nichtbestimmungsgemäßer Benutzung. Diese Anleitung weicht möglicherweise leicht von Ihrem Gerät ab. Änderungen bleiben vorbehalten. Bitte folgen Sie den

Hinweisen im Gerät.

## Reinigung des Geräts

Reinigen Sie das Gerät und das Ladegerät mit einem weichen Tuch.
Verwenden Sie keine Chemikalien oder Lösungsmittel.

## Firmware Updates (OTA Update)

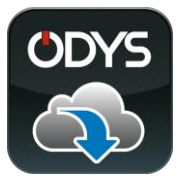

ODYS möchte es Ihnen möglichst einfach und komfortabel machen, das Betriebssystem Ihres ODYS Tablet PCs auf dem aktuellen Stand zu halten. Mit dieser speziell für ODYS Tablet PCs entwickelten App aus dem Google Play Store können Sie das System Ihres Gerätes

aktualisieren.

Die ODYS Update App ist bereits auf Ihrem ODYS Gerät vorinstalliert. Sie können wählen, ob Sie manuell nach Updates Ihres Geräts Systems suchen möchten, oder ob dies automatisch im Hintergrund geschehen soll.

Bitte beachten Sie, dass Updates zur Verbesserung des Geräts beitragen und die Installation des Updates in jedem Fall empfohlen wird.

Einstellungen und gespeicherte Daten bleiben bei einem erfolgreichen Update erhalten. Dennoch empfehlen wir dringend, vor dem Update Ihre Daten zu sichern.

#### i Hinweis

Sichern Sie Ihre Daten regelmäßig in geeigneter Form auf anderen Geräten.

ODYS ist kann für einen möglichen Datenverlust nicht haftbar gemacht werden.

## i

i Achtung

Bitte schließen Sie vor und während dem Update das Ladegerät an.

#### Ausstattungsmerkmale

#### WLAN-Konnektivität

Dieses Gerät kann Sie mit der neuesten WLAN-Technologie überall mit dem Internet verbinden.

#### Sensorbildschirm

Der Bildschirm reagiert auf Berührung.

#### Apps von Drittanbietern

Mit dem integrierten Betriebssystem können Sie eine Vielzahl Anwendungen Dritter auf dem Gerät installieren.

#### **Integrierter G-Sensor**

Drehen Sie das Gerät einfach, um es im Hoch- oder Querformat zu benutzen.

#### Unterhaltung

Spaß mit Musik, Filmen, Fotos und E-Books mit dem mobilen Tablet.

## Zubehör

- USB-Kabel
- USB-Ladegerät
- Kurzanleitung

## Tasten und Anschlüsse

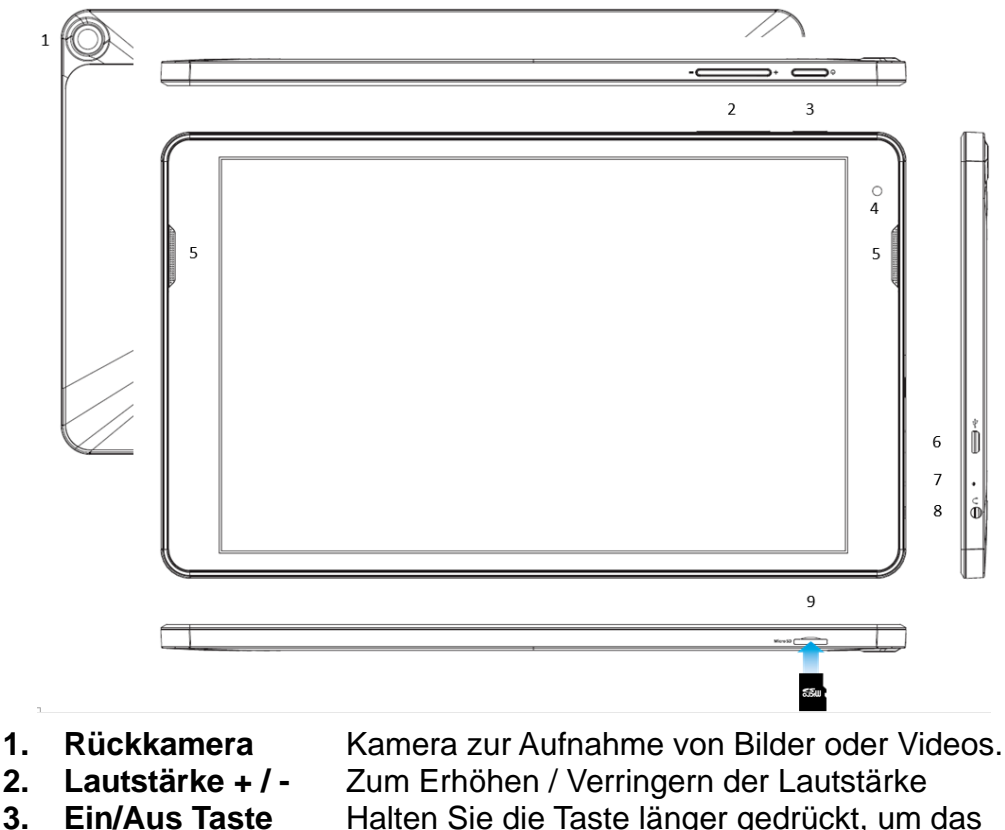

2. 3. Halten Sie die Taste länger gedrückt, um das Gerät ein- oder auszuschalten. Halten Sie die Taste kurz, um das Display ein- oder auszuschalten.

Halten Sie die Taste lange (ca. 15 Sek.) gedrückt zum neu Starten des Geräts bei Fehlfunktion. Kamera zur Aufnahme von Bilder oder Videos.

- Frontkamera 4.
- 5. Lautsprecher

| 6. | Micro USB | Zum Anschluss von USB Speichermedien und   |
|----|-----------|--------------------------------------------|
|    |           | USB Geräten wie Maus oder Tastatur.        |
|    |           | Hinweis: Ein OTG fähiges Adapterkabel wird |
|    |           | benötigt (nicht enthalten).                |
|    |           | Zur Stromversorgung und zum Laden der      |
|    |           | internen wider aufladbaren Batterie.       |

#### 7. Mikrofon

8. Kopfhörerbuchse Tonausgang für Kopfhörer. *Hinweis: Der eingebaute Lautsprecher wird automatisch beim Anschluss eines Kopfhörers deaktiviert.* 9. Micro SD-Slot Einschub von Standard Micro SD und Micro SDHC Speicherkarten bis zu 64GB.

#### Tipp:

Drücken Sie die Ein- /Austaste und die Minus-Taste für 2 Sekunden gleichzeitig, um eine Aufnahme des aktuellen Bildschirminhalts zu erstellen.

## Akku laden

Das Gerät wird über einen integrierten Akku versorgt. Eine Installation ist nicht erforderlich. Laden Sie das Gerät bei niedriger Akkukapazität. Zum Laden des Akkus schließen Sie das Gerät über den USB Anschluss mit dem Netzteil an einer Steckdose an. Eine volle Ladung dauert ca. 5 Stunden. Laden Sie den Akku vor Erstgebrauch.

#### Bitte beachten Sie:

- a. Bitte verwenden Sie zum Laden Ihres Tablets ausschließlich das mitgelieferte Ladegerät.
- b. Das Gerät ist auch während des Ladevorgangs betriebsbereit. Für eine lange Lebensdauer des Akkus empfehlen wir allerdings, das Gerät während des Ladens NICHT zu benutzen.
- c. Beachten Sie die Ladezeit. Ein zu langes Laden kann den Akku schädigen.

Laden Sie das Gerät daher bitte NICHT unbeaufsichtigt über Nacht.

- d. Temperaturen von 15 25°C sind zum Laden des Akkus und zum Betrieb des Geräts ideal.
   Eine längerfristige Nutzung außerhalb dieses Bereichs schadet ebenfalls der Lebensdauer.
- e. Vermeiden Sie direkte Sonneneinstrahlung und halten Sie das Gerät von Wärmequellen wie Heizungen, Öfen oder Herden fern und lassen Sie es nicht im Auto liegen.
- f. Das Gerät erwärmt sich während des Ladevorgang leicht. Bei gelichzeitiger Nutzung erhöht sich die Temperatur etwas. Legen Sie das Gerät daher auf eine fest, wärmeunempfindliche Oberfläche.
- g. Für beste Leistung müssen Lithium-Ionen-Akkus häufig benutzt werden. Bei geringer Nutzung laden Sie den Akku wenigstens einmal monatlich nach.
- h. Falls der Akku des Geräts komplett entleert ist, bitte das Gerät 5-10 min an einer Stromquelle anschließen. Danach kann dieser sofort wieder in Betrieb genommen werden.
- i. Im Einzelfall kann auch nach längerem laden das Gerät nicht eingeschaltet werden. Bitte führen Sie in diesem Falle einen Reset durch. Halten Sie die Taste sehr lange (10 Sek.) zum Zurücksetzen des Geräts bei Fehlfunktion.

#### Speicherkarte einsetzen

 Setzen Sie die Speicherkarte im Kartenleser in korrekter Ausrichtung wie abgebildet ein. Vergewissern Sie sich, dass die Micro SD-Karte korrekt ausgerichtet ist, die Kontakte müssen nach unten in Richtung Bildschirm zeigen. Karte und Kartenleser können beschädigt werden, wenn die Karte nicht korrekt eingesetzt wird. Schieben Sie die Karte vorsichtig in das Fach, bis es unten einrastet.

Zum Entfernen der Karte, drücken Sie die Karte ein bisschen in das Kartenfach und es wird entriegelt. Wenn die Karte richtig eingesetzt ist, dann schaut Sie etwa noch 2mm aus dem Kartenfach raus.

 Zur Anzeige der Dateien auf der Karte rufen Sie den Explorer auf, indem Sie das Explorer-Symbol berühren und das Verzeichnis "SD-Karte" wählen.

#### Bitte beachten Sie:

- Wenn Sie die Karte einsetzen und der Einrast-Mechanismus ist bereits verriegelt, dann können Sie zwar die Karte einsetzen aber beim reindrücken wird sie entriegelt, d.h. die Karte schaut etwa noch zur Hälfte aus dem Kartenfach raus – dass ist falsch. Drücken Sie die Karte daher noch einmal rein, damit sie richtig einrastet und nur etwa 2mm aus dem Kartenfach herausragt.
- Wir empfehlen, nur Micro SD- oder SDHC-Karten bis zu 32 GB Speicherkapazität zu benutzen.
- Nach dem Einsetzen oder Herausnehmen einer Karte kann es einige Sekunden dauern, bis die Inhalte aktualisiert werden.-
- Ziehen Sie die Karte oder den USB Speicher nicht ab, während die Inhalte wiedergegeben werden. Damit kann sich das System aufhängen. Einsetzen oder Herausnehmen der Karte nicht während des Betriebs.
- Bitte nutzen Sie Ihre Fingernägel um die Karte sicher einzuschieben oder zu entfernen.

## Verbinden über USB

#### USB Kabel anschließen

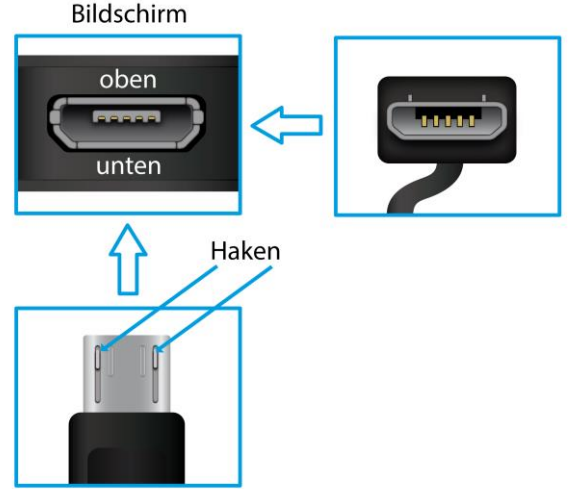

#### Hinweis:

Verwenden Sie nur Anschlusskabel mit einer Länge von Maximal 80cm.

Bitte achten Sie beim Anschluss von USB Adapter- oder Anschlusskabeln unbedingt auf die richtige Ausrichtung des Steckers bevor Sie diesen in die USB Buchse des Geräts stecken. Falsches Einstecken kann zur Beschädigung von Buchse und Stecker führen.

Auf einer Seite des Steckers befinden sich in der Regel kleine Haken, die zur sicheren Befestigung dienen.

Achten Sie bitte unbedingt darauf, dass diese Haken nach OBEN zeigen, wenn sich der Bildschirm beim Anschließen des Kabels oben befindet.

#### Verbindung herstellen

Nach anschließen des USB Kabels, wird das Gerät direkt als tragbares Medienwiedergabegerät von Ihrem Computer erkannt. Sie können nun zum Beispiel über den Datei-Explorer darauf

zugreifen und Musik, Bilder oder andere Mediendateien übertragen. Hinweis:

Bei einer bestehenden <u>US</u>B Verbindung wird in der oberen linken

Ecke das USB Symbol 📱 angezeigt.

## Dateien übertragen

Vor dem Lesen oder der Wiedergabe von Dateien müssen diese vom Computer auf das Gerät übertragen werden.

- 1. Schließen Sie das Gerät mit dem mitgelieferten USB-Kabel am Computer an.
- 2. Nach dem Anschluss wird die Verbindung als Benachrichtigung am oberen Rand des Geräts angezeigt.

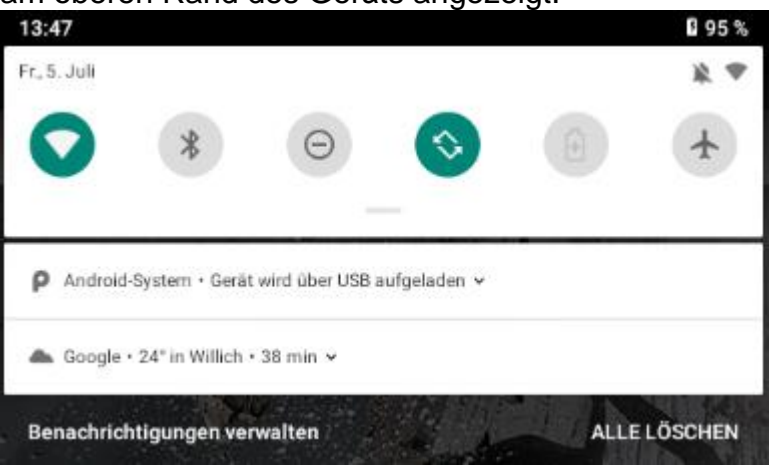

3. Öffnen Sie die Benachrichtigungsleiste. Tippen Sie auf die Benachrichtigung für weitere Informationen.

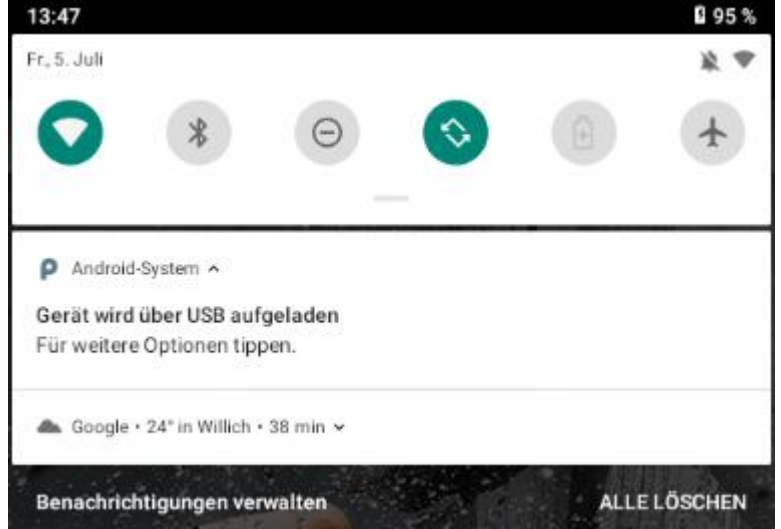

4. Tippen Sie ein weiteres Mal um die USB-Einstellungen zu öffnen.

| 13.40 |            |                                       | л, т н |
|-------|------------|---------------------------------------|--------|
| ~     | USB        | -Einstellungen                        | ۹      |
|       |            | USB                                   |        |
|       |            | Gerät, das die USB-Verbindung steuert |        |
|       | $\bigcirc$ | Verbundenes Gerät                     |        |
|       | ۲          | Dieses Gerät                          |        |
|       |            | USB verwenden für                     |        |
|       | 0          | Dateiübertragung                      |        |
|       | 0          | USB-Tethering                         |        |
|       | 0          | MIDI                                  |        |
|       | 0          | PTP                                   |        |
|       | ۲          | Keine Datenübertragung                |        |
|       |            |                                       |        |
|       |            |                                       |        |
|       |            | • • •                                 |        |

- 5. Aktivieren Sie hier nun die Datenübertragung.
- 6. Der Interne Speicher und eine ggf. eingelegte Speicherkarte sind nun Beispielsweise über den Explorer eines Windows PCs verfügbar. Nun können Sie Dateien zu oder von diesem Laufwerk kopieren.
- 7. Um diese Aktion zu beenden, trennen Sie das Gerät vom Computer ab.

**Bitte beachten Sie:** Die vorinstallierten Programme und das Betriebssystem nehmen einen beträchtlichen Teil des Speicherplatzes ein – über 1 GB. Es ist normal, dass es einen großen Unterschied zwischen verfügbarem und freiem Speicherplatz gibt.

## **Ein- und Ausschalten**

**Zum Einschalten des Geräts** halten Sie **Ein/Aus** gedrückt, bis der Startbildschirm angezeigt wird. Das Hochfahren des Systems kann einige Minuten dauern, bitte warten Sie das Ende des Vorgangs ab.

**Zum Ausschalten des Geräts** halten Sie **Ein/Aus** gedrückt, bis die Option "Ausschalten" angezeigt wird, dann berühren Sie "Ausschalten" und anschließend "OK".

*Tipp:* Das Gerät begibt sich in Ruhezustand, wenn es für einige Zeit nicht benutzt wird. Mit *Ein/Aus* schalten Sie es wieder ein.

## Bildschirmsperre

Der Bildschirm schaltet sich nach einem voreingestellten Zeitraum automatisch aus und ist gesperrt. Drücken Sie bei ausgeschaltetem Bildschirm kurz **Ein/Aus**, um das Gerät wieder einzuschalten.

Schieben Sie das Schlosssymbol zum Entsperren nach oben.

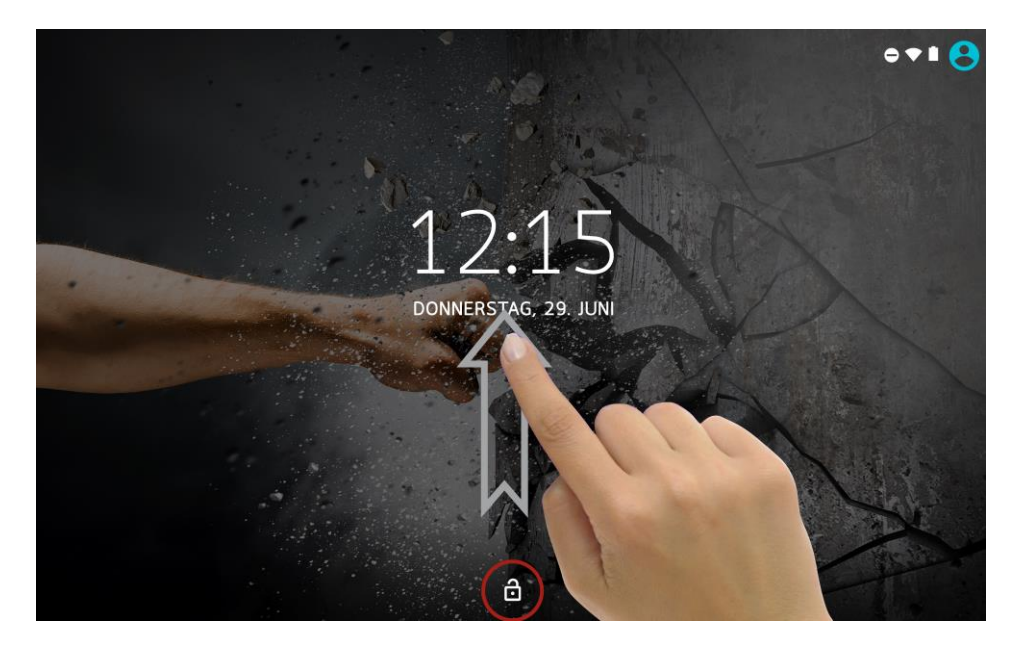

## Startbildschirm

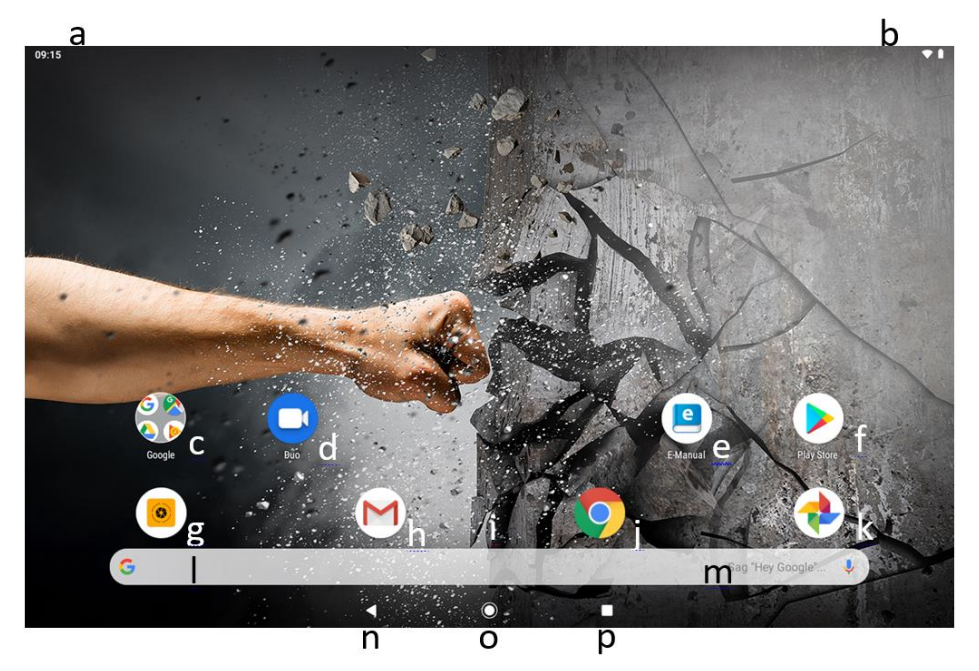

| a. Systemhinweise      | In diesem Bereich werden                    |
|------------------------|---------------------------------------------|
|                        | Systemhinweise angezeigt. Ziehen Sie die    |
|                        | Statusleiste für detaillierte Informationen |
|                        | an dieser Stelle nach unten.                |
| b. Systemeinstellungen | Hier werden Systemdaten wie WLAN und        |
|                        | Batteriestatus sowie die aktuelle Uhrzeit   |
|                        | angezeigt. Ziehen Sie die Statusleiste für  |
|                        | weitere Einstellungen an dieser Stelle      |
|                        | nach unten                                  |
| c. Google™ Apps        | Hier können Sie die verschiedenen Google    |
|                        | Apps aufrufen                               |
| d. Google Duo          | Ein Google Programm für Videoanrufe         |
| e. E-Manuel            | Öffnen Sie hier die elektronische Anleitung |
|                        | Ihres Geräts                                |
| f. Play Store          | Apps von Drittanbieter herunterladen        |
| g. Kamera              | Öffnen der Kamerafunktion                   |
| h. E-Mails             | Das e-Mail Programm Gmail von Google        |
|                        |                                             |
|                        |                                             |
|                        |                                             |

| <ul> <li>Wischen Sie von unten nach oben über<br/>den Bildschirm zur Anzeige aller auf dem<br/>Gerät installierten Anwendungen.</li> <li>Erstellen Sie Verknüpfungen zur einer<br/>Anwendung auf dem Startbildschirm,<br/>indem Sie das entsprechende Symbol<br/>gedrückt halten</li> <li>Löschen Sie die Anwendungen vom<br/>Startbildschirm, indem Sie das<br/>entsprechende Symbol zum Kreuz am<br/>oberen Rand ziehen</li> </ul> |
|----------------------------------------------------------------------------------------------------|
| Internetseiten mit Google Chrome aufrufen                                                                                                    |
| Google Fotos                                                                                                    |
| Über Google Online nach allem suchen,<br>was Sie wissen möchten                                                                                                    |
| Über Sprachsteuerung nach allem suchen, was Sie wissen möchten                                                                                                    |
| Rückkehr zur vorherigen Seite oder zum Schließen der Tastatur wenn angezeigt                                                                                                    |
| Drücken um zum Startbildschirm zurück zu kehren                                                                                                    |
| Anzeige aller aktuell im Hintergrund laufenden Hauptanwendungen                                                                                                    |
| Zur Anzeige des Optionsmenüs.<br>Hinweis: Innerhalb einer Anwendung<br>werden die Optionen für diese Anwendung<br>angezeigt. Auf dem Startbildschirm<br>existiert diese Schaltfläche nicht.<br>Achtung! Einige Anwendungen zeigen<br>diese Option in der oberen rechten Ecke                                                                                                    |
|                                                                                                    |

#### Bereiche in der Statusleiste

Die Statusleiste am oberen Bildschirmrand gliedert sich in zwei Bereiche.

#### 1. Systemhinweise

Wischen Sie vom oberen Rand aus in Richtung Mitte um die Leiste zu öffnen. Zunächst werden Statusinformationen und Systemhinweise wie z.B. eingegangene E-Mails und verfügbare Anwendungsupdates angezeigt.

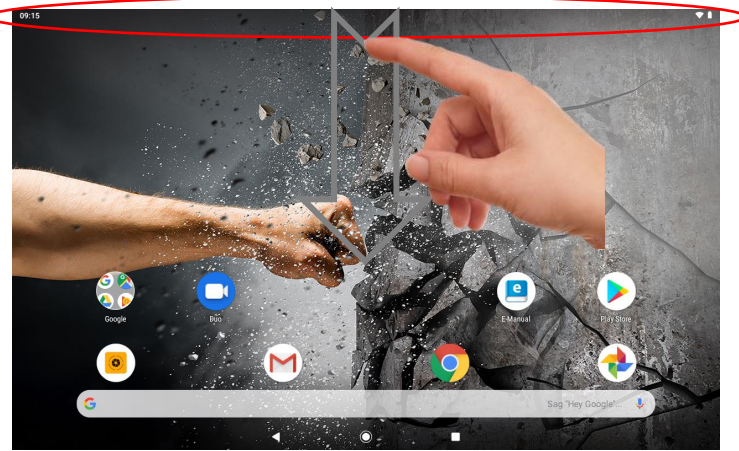

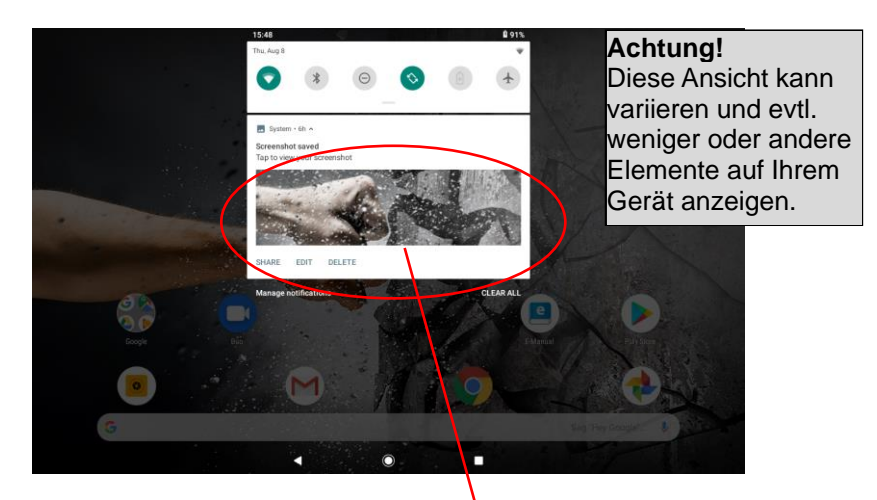

Liste mit aktuellen Benachrichtigungen oder Hinweisen

## 2. Systemeinstellungen (Schnellwahl)

Wischen Sie an beliebiger Stelle erneut von oben nach unten über den Bildschirm um direkt Zugriff auf die wichtigsten Systemeinstellungen zu erhalten. Hier werden auch Systeminformationen wie Uhrzeit, Batteriestand und der Verbindungsstatus von Drahtlosverbindungen angezeigt.

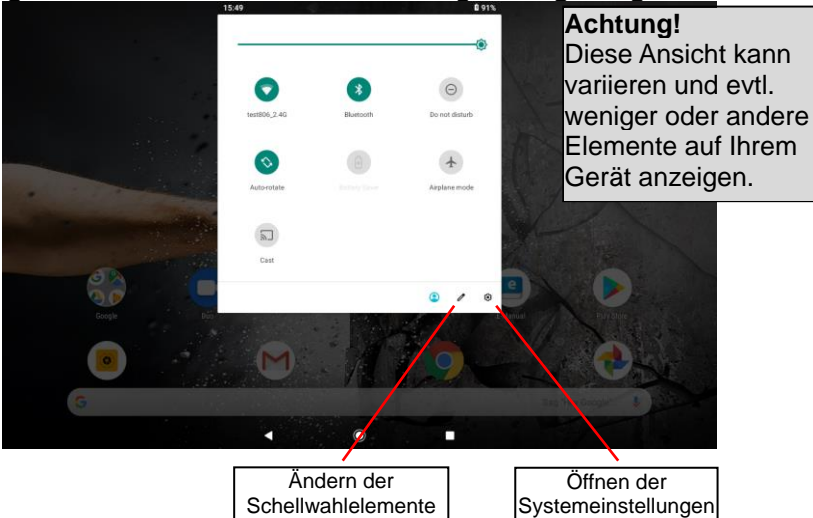

#### Alle Programme anzeigen

Das Gerät unterstützt die meisten der herkömmlichen Apps Dritter. Viele nützliche Apps sind bereits vorinstalliert, wie beispielsweise Musikplayer, Videoplayer, Fotobetrachter, usw. Sie können manuell weitere Programme auf das Gerät installieren.

Wischen Sie von unten nach oben über den Bildschirm zur Anzeige aller auf dem Gerät installierten Anwendungen.

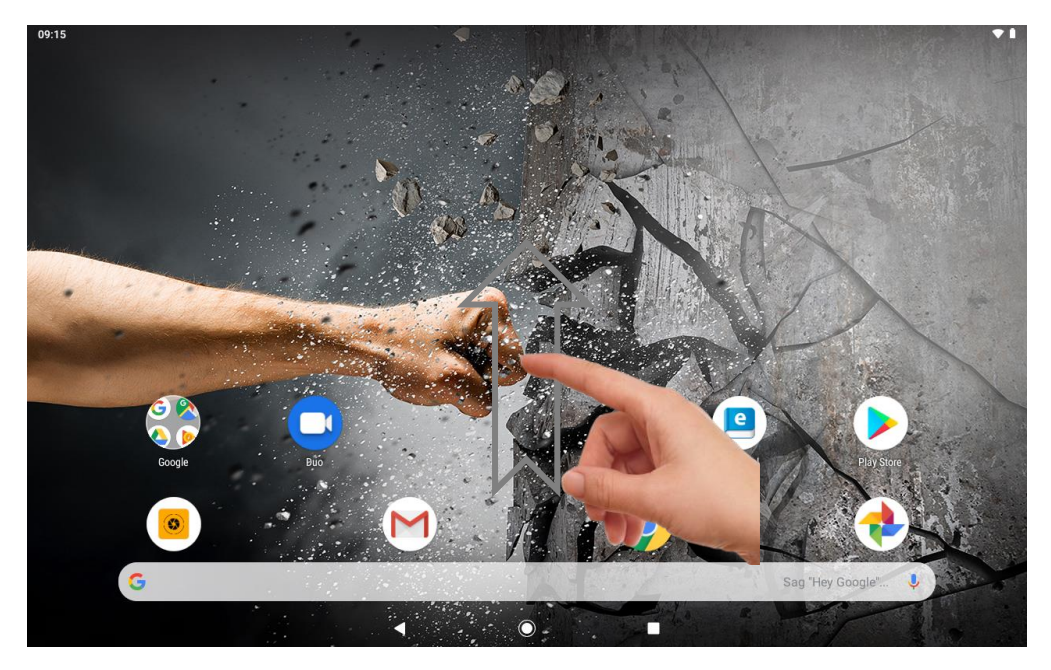

**Bitte beachten Sie:** Auf diesem Gerät sind verschiedene Anwendungen (Apps) Dritter installiert, deren Urheber nicht Axdia International ist.

Alle Rechte und Verpflichtungen verbleiben beim Urheber der Anwendung. Axdia übernimmt keine Haftung für eventuelle Fehlfunktionen dieser Apps.

Bitte wenden Sie sich bei Support-, Datenschutz- oder Lizenzanfragen direkt an den jeweiligen Urheber.

Informationen dazu finden Sie in der Regel innerhalb der Anwendung.

### Sensorbildschirm

Dieses Gerät ist mit einem Sensorbildschirm ausgestattet. Bitte folgen Sie den nachstehenden Hinweisen zur Benutzung.

*Tipp:* Für korrekte Eingaben berühren Sie den Bildschirm mit dem Finger).

## Hauptsächliche Aktionen auf dem Sensorbildschirm

- In den meisten Apps können Sie einen Schritt zurückgehen, indem Sie das Symbol Zurück d (unten in der Mitte des Bildschirms) berühren.
- Von jeder beliebigen Stelle im Programm kehren Sie direkt zum Startbildschirm zurück, indem Sie das Symbol Home (unten in der Mitte des Bildschirms) berühren.
- Tippen Sie auf 
   um die zuletzt geöffneten Anwendungen anzuzeigen. Wischen Sie nach links oder rechts über die Liste um laufende Programme zu suchen. Tippen Sie auf ein Programm um es zu öffnen. Wischen Sie nach oben, um einzelne Elemente zu entfernen. Tippen Sie auf "Alle Schließen" am Anfang der Liste, um die gesamte Liste zu leeren.

**Bitte beachten Sie:** Die hier angezeigten Anwendungen laufen aktiv im Hintergrund. Dadurch werden Systemressourcen belegt und die Batterielaufzeit verringert sich.

## Weitere Aktionen auf dem Sensorbildschirm

- Während der Video- oder Musikwiedergabe berühren Sie den Fortschrittsbalken, um zu einer anderen Stelle im Film oder Lied zu gelangen. Mit dem Finger ziehen Sie den Cursor im Fortschrittsbalken zu einer anderen Stelle im Video oder Musiktitel.
- In den Browsern (Datei, Musik, Video, Foto usw.) scrollen Sie die Dateiliste mit dem Finger.
- Im Webbrowser scrollen Sie durch Berühren der Seite und ziehen sie dann nach oben oder unten (achten Sie darauf, keinen Link zu berühren).
- Berühren Sie den Link zum Öffnen der Seite.

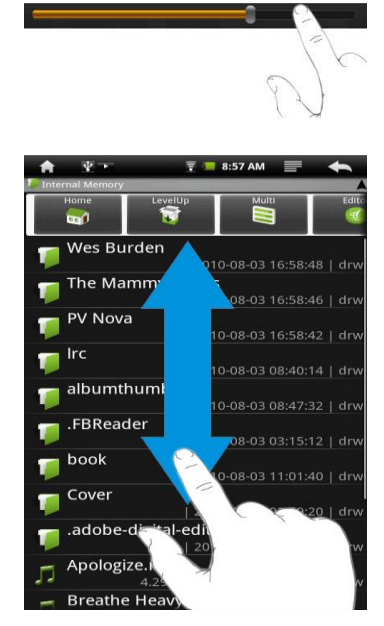

**Bitte beachten Sie:** Benutzen Sie KEINEN Kugelschreiber oder Bleistift und keine spitzen Gegenstände zum Berühren des Bildschirms! Das kann zu Schäden führen. Legen Sie KEINE schweren oder scharfkantigen Gegenstände auf dem Bildschirm ab. Reinigen Sie den Bildschirm vorsichtig mit einem weichen Tuch. Benutzen Sie KEINE Reinigungsmittel.

## **Bluetooth Verbindung**

Ihr Tablet ist mit integrierter Bluetooth-Technologie ausgestattet, um sich direkt mit anderen Bluetooth-fähigen Geräten, wie z.B. andere Tablets (mit Bluetooth-Schnittstelle), Mobiltelefonen, Headsets oder Bluetooth Tastaturen verbinden zu können.

#### Mit anderen Geräten verbinden

- (1) Berühren Sie das Symbol für die "Einstellungen" (Settings) auf dem Startbildschirm.
- (2) Tippen Sie auf "Bluetooth", und aktivieren Sie die Funktion gegebenenfalls durch tippen auf "Aus". "Bluetooth AN" Wird angezeigt.
- (3) Wählen Sie das Gerät, mit dem Sie sich koppeln möchten aus der Liste aus.
- (4) Tippen Sie darauf und folgen Sie dem Kopplungsassistenten. Möglicherweise müssen Sie an beiden oder nur an einem der Geräte einen PIN Code eingeben.

#### Bitte beachten Sie:

- Das Gerät ist nur so lange sichtbar, wie sie sich in den Bluetooth Einstellungen befinden. Die Sichtbarkeit wird bei verlassen der Einstellungen deaktiviert.
- Je nach Gerät kann ein anderes Codeverfahren Anwendung finden.
   Bei manchen Geräten finden Sie eine vierstellige Pin Nummer im Handbuch dieses Geräts. Bei neueren Geräten wird Ihnen der zu verwendende Code auf einem oder beiden Geräten angezeigt.

#### Hinweis:

Der Bluetooth Status und empfangene Daten werden oben in der Statusleiste angezeigt.

#### Erweiterte Einstellungen

Zum Aufrufen der erweiterten Einstellungen drücken Sie erst die Menü-Taste ( 
) oben rechts.

Hier können Sie die Geräteliste aktualisieren, den Bluetooth Namen ändern oder per Bluetooth empfangene Daten anzeigen lassen.

## **Zugang zum Internet - WLAN**

Ihr Tablet ist mit integrierter WLAN-Technologie ausgestattet, um sich über ein WLAN-Netzwerk mit dem Internet zu verbinden. Das WLAN-Netzwerk muss zunächst konfiguriert werden. Zur Konfiguration müssen Sie sich im Bereich eines WLAN-Netzwerks befinden, über welches Sie sich verbinden können. Kommen Sie wieder in den Bereich eines einmal konfigurierten WLAN-Netzwerks, dann versucht Ihr Gerät, sich erneut zu verbinden.

**Bitte beachten Sie:** Zur Einrichtung einer WLAN-Verbindung müssen Sie das Verschlüsselungspasswort (WLAN Schlüssel) des gewünschten WLAN-Netzwerks kennen.

Ihnen muss der Zugriff auf dieses Netzwerk gestattet sein und keine anderen Einstellungen des Netzwerks, wie MAC-Adressenfilter, verweigern Ihnen den Zugang.

Die MAC-Adresse Ihres Geräts finden Sie hier: "Einstellungen" – "System" – "Über das Tablet" – "Status".

## Manuelle WLAN-Einrichtung

(1) Berühren Sie das Symbol für die "Einstellungen" (Settings) in der Liste der installierten Anwendungen.

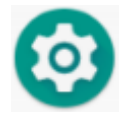

## (2) Tippen Sie auf "Netzwerk & Internet".

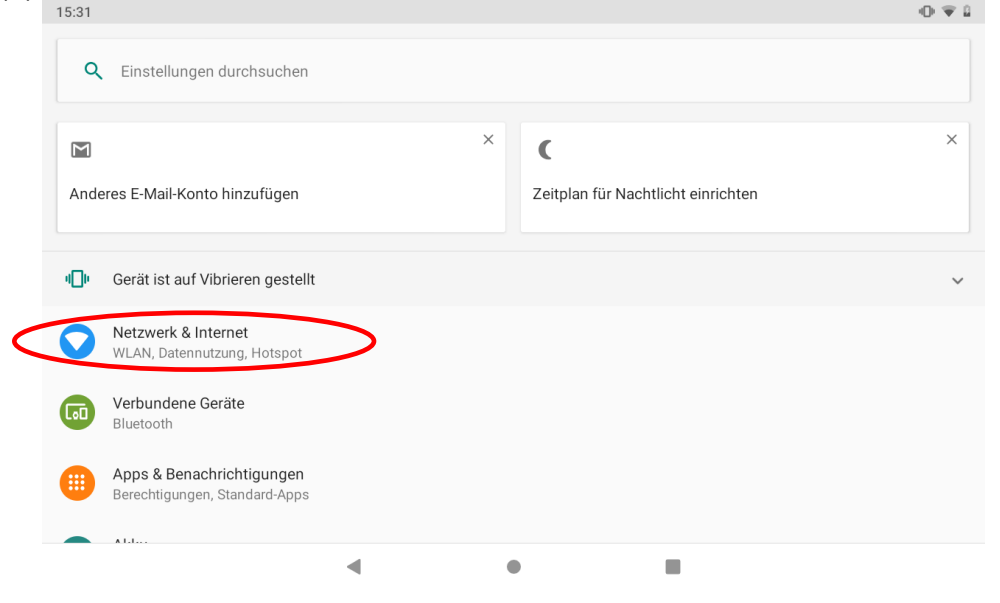

## (3) Tippen Sie auf "WLAN".

|     | LA.                          |                 |   |  | * 🗢 🖹 🗓 10:57 |
|-----|------------------------------|-----------------|---|--|---------------|
| ÷   | Netzwerk & Internet          |                 |   |  | :             |
|     | WLAN<br>Nicht verbunden      |                 |   |  | •             |
| 4   | Mobilfunknetz                |                 |   |  |               |
| 0   | Datennutzung<br>0 B genutzt  |                 |   |  |               |
| 0   | Hotspot und Tethering<br>Aus |                 |   |  |               |
| ::: | SIM-Karten                   |                 |   |  |               |
| 07  | VPN                          |                 |   |  |               |
| L   | Eluanodua                    | $\triangleleft$ | 0 |  |               |

(4) Aktivieren Sie die Funktion gegebenenfalls durch tippen auf "Aus". "WLAN AN" wird angezeigt.

|                         | A                   | 0 0             |   | X 🗢 🖹 🗓 10:57 |
|-------------------------|---------------------|-----------------|---|---------------|
| ÷                       | WLAN                |                 |   |               |
| <                       | An                  |                 |   |               |
| •                       | AXWAN-OEM           |                 |   | â             |
| •                       | AXWAN-PM            |                 |   | â             |
| •                       | WH52C_C6E0          |                 |   | â             |
| •                       | Area-L_F9C8         |                 |   |               |
| $\overline{\mathbf{v}}$ | AXWAN_Fritz         |                 |   | â             |
| +                       | Netzwerk hinzufügen |                 |   |               |
|                         | WLAN-Einstellungen  |                 |   |               |
|                         |                     | $\triangleleft$ | 0 |               |

(5) Ihr Gerät scannt automatisch nach verfügbaren WLAN-Netzwerken und zeigt sie an. Die Liste verfügbarer Netzwerke zeigt alle Drahtlosnetzwerke innerhalb der Reichweite Ihres Geräts.

#### **Bitte beachten Sie:**

- a) Die Liste der verfügbaren Netzwerke wird ständig aktualisiert.
- b) Mit aktivierter WLAN-Funktion verbindet sich Ihr Gerät automatisch mit Ihren konfigurierten Netzwerken, sobald Sie sich in deren Bereich befinden.

(6) Berühren Sie das Netzwerk, mit dem Sie sich verbinden möchten, geben Sie die erforderlichen Netzwerkinformationen (Passwort) ein und berühren Sie dann "Verbinden". Ihr Gerät versucht nun, eine Verbindung mit diesem WLAN-Hotspot mit den von Ihnen eingegebenen Netzwerkparametern aufzubauen. Ist die Verbindung erfolgreich, so wird die Meldung "Verbunden mit XXX" unter der WLAN-Einstellung angezeigt.

|   |   | A.      |                     |                                        |   |           |           | * 🖨 🖹 🔒 10:57 |
|---|---|---------|---------------------|----------------------------------------|---|-----------|-----------|---------------|
|   | ÷ | WLAN    |                     |                                        |   |           |           |               |
|   |   | An      |                     |                                        |   |           |           | •             |
| ቢ | ▼ | AXWAN-  | DEM                 |                                        |   |           |           | â             |
| ( | ▼ | AXWAN-I | PM                  |                                        |   |           |           | â             |
|   | • | WH5 V   | VLAN                |                                        |   |           |           | * 🗢 🖹 🕻 13:10 |
|   | • | Area    | An                  | AXWAN-PM                               | - |           |           | •             |
|   | + | Netz    | AXWAN-OEM           | Sicherheit<br>WPA/WPA2 PSK<br>Passwort | 2 |           |           | â             |
|   |   | WLA     | WH52C_C6E0          |                                        |   |           |           | <b>ê</b>      |
|   |   |         | Area-L_F9C8         | Passwort anzeigen                      |   |           |           |               |
|   |   |         | AXWAN-PM            | Erweiterte Optionen                    |   |           | ~         | a             |
|   |   |         | AXWAN_Fritz         |                                        |   | ABBRECHEN | VERBINDEN | â             |
|   |   |         | AXDIA-Meetingroo    | m-TV                                   |   |           |           | â             |
|   |   |         | + Netzwerk hinzufüg | jen                                    |   |           |           |               |
|   |   |         |                     |                                        |   |           |           |               |

#### **Erweiterte Verbindung**

Zum Aufrufen der erweiterten Netzwerkparameter ("Regulatorische Domäne", "IP-Adresse", usw.), drücken Sie erst die Menü-Taste ( ) und dann "Erweitert" in der oberen Rechten Ecke. Weitere Parameter werden angezeigt. Die erforderlichen Informationen erhalten Sie vom Netzwerkadministrator.

#### Webbrowser starten

Berühren Sie das Programmsymbol zur Anzeige aller Apps, dann berühren Sie das Browsersymbol •, um den Webbrowser zu starten. Sind Sie bereits mit einem Netzwerk verbunden, so wird der Webbrowser geöffnet und Sie können im Internet surfen.

**Bitte beachten Sie:** Nicht alle Drahtlosnetzwerke bieten Zugang zum Internet. Einige WLAN-Netzwerke verbinden nur verschiedene Computer untereinander, ohne mit dem Internet verbunden zu sein.

## Virtuelle Tastatur

Das Berühren eines beliebigen Texteingabefeldes öffnet die virtuelle Tastatur. Über die virtuelle Tastatur geben Sie die Adresse einer Website oder sonstige Texte ein.

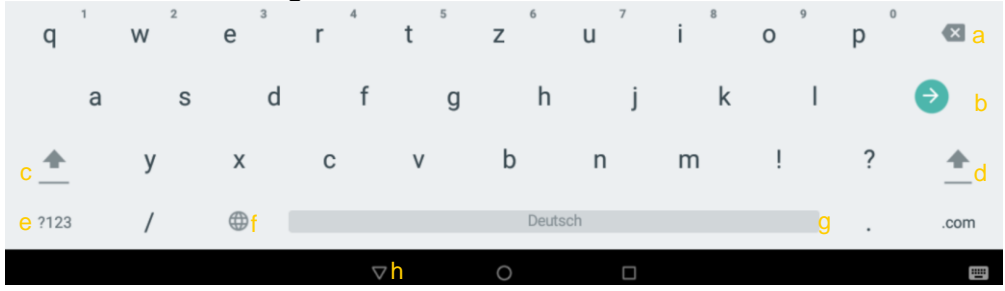

- a. Rückstelltaste
- b. Bestätigen /OK / Enter
- c. Feststelltaste
- d. Feststelltaste

- e. Umschaltung Zahlen/Buchstaben
- f. Leertaste
- g. Tastaturlayout ändern
- h. Tastatur schließen

<u>Umlaute und Sonderzeichen</u> Über einige der Tasten können dort hinterlegte Sonderzeichen eingegeben werden.

- Drücken Sie die entsprechende Taste und halten Sie diese gedrückt.
- Drücken Sie weiter und fahren Sie so bis zu dem gewünschten Zeichen.
- Lassen Sie los, um das gewählte und hell hinterlegte Symbol einzugeben.

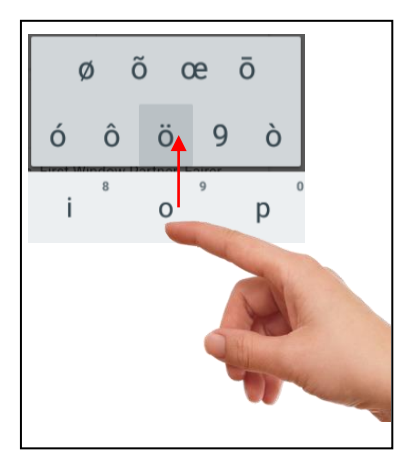

#### Eingabemethode wählen

Haben Sie mehr als eine Eingabemethode auf diesem Gerät installiert, so wählen Sie durch Öffnen der Tastatureinstellungen (Eingabeoptionen) und dann Auswahl der Eingabemethode.

Bitte beachten Sie: Das Layout der Tastatur ändert sich entsprechend der Einstellungen für die Menüsprache.

#### Webbrowser

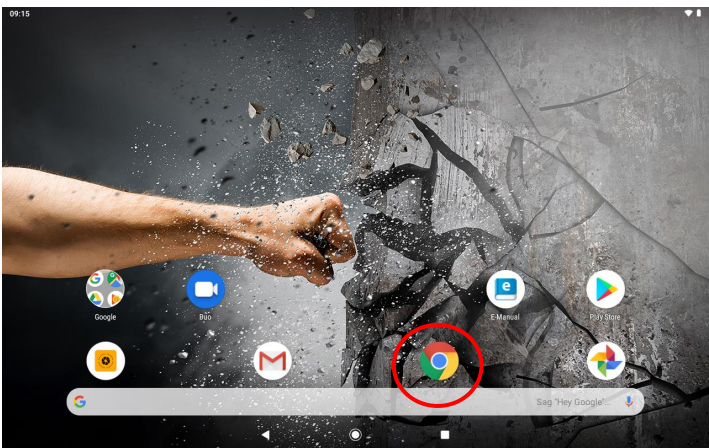

- Scrollen Sie aufwärts und abwärts, indem Sie die Seite berühren und sie nach oben oder unten ziehen (berühren Sie keinen Link).
- Zum Öffnen eines Links berühren Sie ihn einfach.
- Sie können mehrere Webseiten gleichzeitig öffnen und dann eine davon zur Anzeige als Vollbild berühren.
- Zur Rückkehr zur vorher angezeigten Seite berühren Sie
- Zur Anzeige der Menüpunkte berühren Sie 
   III.
- Zur Rückkehr zum Startbildschirm berühren Sie O.
- Abhängig von der Stelle im Webbrowser können Sie einen Menüpunkt zur Anzeige weiterer Optionen gedrückt halten.
- Zum Ausfüllen eines Textfeldes berühren Sie das Feld, dann geben Sie mit der virtuellen Tastatur den Text ein.
- Berühren Sie die Seite zweimal kurz hintereinander, um sie zu vergrößern oder zu verkleinern oder berühren Sie mit zwei Fingern das Display und ziehen Sie diese dann auseinander zum Vergrößern oder wieder zusammen zum Verkleinern.

#### Menüpunkte Webbrowser

Bei der Anzeige einer Seite drücken Sie auf die Menü-Taste **II**, um die Menüpunkte anzuzeigen.

| Neuer Tab              | Öffnet ein neues Tal            | D.                    |  |  |  |
|------------------------|---------------------------------|-----------------------|--|--|--|
| Neuer Inkognito-Tab    | Öffnet ein neues Tal            | b, ohne den Verlauf   |  |  |  |
| _                      | zu protokollieren.              |                       |  |  |  |
| Lesezeichen            | Bearbeiten Sie Ihre             | Lesezeichen           |  |  |  |
| Zuletzt geöffnete Tabs | Listet den Verlauf Ih           | rer letzten Tabs auf. |  |  |  |
| Verlauf                | Listet den Verlauf de           | er zuletzt besuchten  |  |  |  |
|                        | Internetseiten auf.             |                       |  |  |  |
| Downloads              | Übersicht über die D            | Dateien die           |  |  |  |
|                        | heruntergeladen wu              | rden.                 |  |  |  |
| Desktop- Version       | Bei aktivierter Funkt           | ion werden            |  |  |  |
|                        | Internetseiten wie ar           | n Computer            |  |  |  |
|                        | angezeigt.                      |                       |  |  |  |
| Einstellungen          | Grundeinstellunger              | ):<br>                |  |  |  |
|                        | Suchmaschine                    | Legt die aktuell      |  |  |  |
|                        |                                 | verwendet             |  |  |  |
|                        |                                 | Suchmaschine fest     |  |  |  |
|                        | Autorill und Gespeicherte Daten |                       |  |  |  |
|                        | Zaniungen                       | zum Austulien von     |  |  |  |
|                        | Decowärter                      | Coopoichorto          |  |  |  |
|                        | Passworter                      | Gespeichene           |  |  |  |
|                        | Passworter                      |                       |  |  |  |
|                        | Datansahutz                     | Cacho Cookios         |  |  |  |
|                        | Datenschutz                     | Und Vorlauf           |  |  |  |
|                        | Bedienhilfen                    | Einstellungen für     |  |  |  |
|                        | Deulerininien                   | Textaröße und         |  |  |  |
|                        |                                 | Kontrast              |  |  |  |
|                        | Website                         | Richtlinien der       |  |  |  |
|                        | Finstellungen Zugriffsrechte    |                       |  |  |  |
|                        | Sprachen Sprache des            |                       |  |  |  |
|                        |                                 | Browsers ändern       |  |  |  |
|                        | Datensparmodus                  | Spart Daten bei       |  |  |  |
|                        |                                 | Aktivierung ein       |  |  |  |
| Hilfe und Feedback     | Hilfestellungen und             | Rezensionen zu dem    |  |  |  |
| Webbrowser             |                                 |                       |  |  |  |

#### Fotoanzeige

Berühren Sie das Programmsymbol zur Anzeige aller Apps, dann berühren Sie das Galeriesymbol zum Aufrufen der Galerie.

#### Miniaturbilder

Der erste Bildschirm im Fotomodus zeigt alle Fotos / Videos und Unterordner im Gerät oder auf der Speicherkarte als Miniaturbilder. Zur Anzeige eines Fotos berühren Sie sein Miniaturbild zum Öffnen. Befindet sich ein Foto/Video in einem Unterordner, so öffnen Sie den Unterordner zur Anzeige der enthaltenen Fotos/Videos als Miniaturbilder.

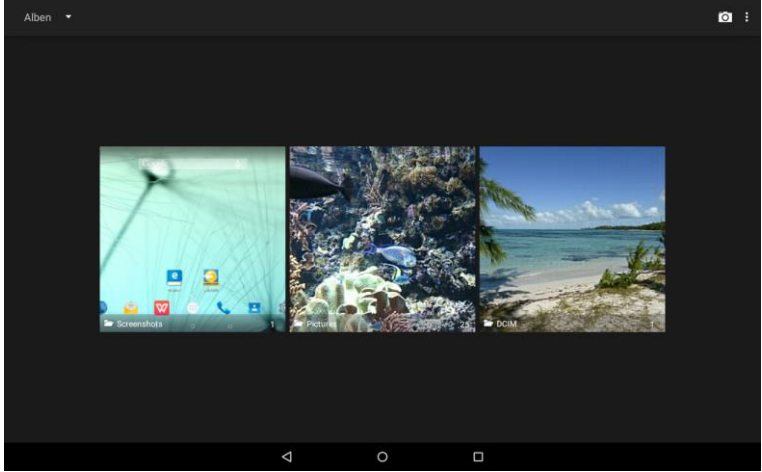

## Foto anzeigen

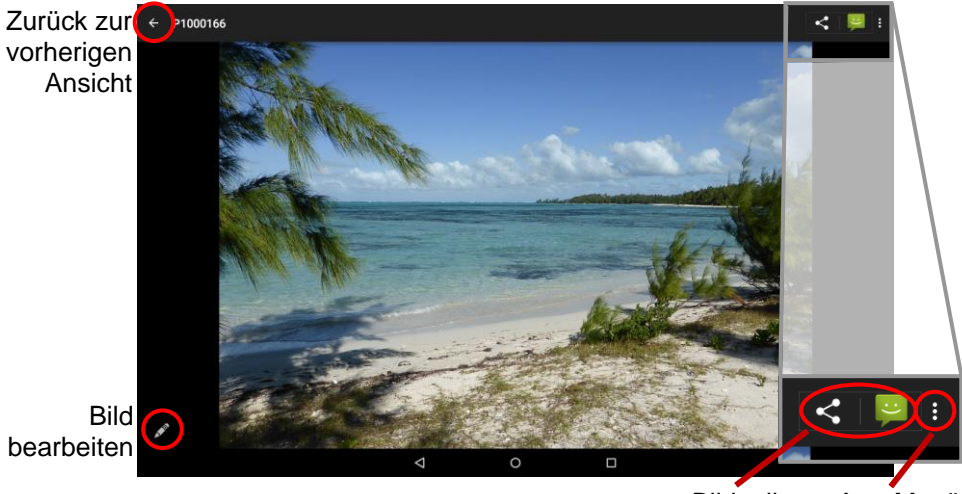

Bild teilen App-Menü öffnen

Während der Bildbetrachtung berühren Sie den Bildschirm zur Anzeige der Statusleisten oben und unten im Bild.

- Zum Starten einer Diashow drücken Sie die Menü-Taste oder das entsprechende Symbol ( ) oben Rechts und tippen Sie dann auf "Diashow".
- Tippen Sie erneut auf den Bildschirm um die Diashow zu beenden.
- Zur Anzeige des vorherigen/nächsten Bildes ziehen Sie mit dem Finger das Bild nach links oder rechts.
- Zur Vergrößern der Verkleinern des Bildes, berühren Sie mit zwei Fingern das Display und ziehen diese dann aus einander oder zusammen.
- Zur Bilddrehung um 90° nach links oder rechts berühren Sie und tippen Sie dann auf "Nach links drehen" oder "Nach rechts drehen".
- Berühren Sie wieder **III und gehen dann auf "Details**" um Details

zum aktuellen Bild aufzurufen.

 Um das Bild als Hintergrund oder Kontaktbild zu nutzen tippen Sie auf 
und dann auf "Bild festlegen als".

## **Apps Dritter verwalten**

Ihr Gerät unterstützt eine ganze Reihe Apps von Drittanbietern. Sie können diese Programme erwerben, um Ihrem Gerät zusätzliche Funktionen zu verleihen. Sie sind im Internet oder direkt auf Ihrem Produkt verfügbar.

#### **Vorinstallierte Programme**

Das Gerät wird mit vorinstallierten Programmen ausgeliefert. Die Programme werden durch Berühren des Symbols **Programmsymbole** angezeigt. Dies sind Videoplayer, Audioplayer, Fotobrowser, Rechner usw.

#### Programme installieren

Zur manuellen Installation von Programmen gehen Sie wie folgt vor:

- Laden Sie die Installationsdatei auf Ihren Computer herunter. Die Datei muss im Format .apk sein, das von Ihrem Tabletsystem unterstützt wird.
- (2) Schließen Sie das Gerät über USB-Kabel am Computer an.
- (3) Kopieren Sie die Installationsdatei auf das Gerät.
- (4) Trennen Sie das Gerät vom Computer ab.
- (5) Schalten Sie das Gerät ein und rufen Sie den Explorermodus auf.
- (6) Finden Sie die Installationsdatei und öffnen Sie sie.
- (7) Folgen Sie den Bildschirmanleitungen zur Installation des Programms.
- (8) Nach erfolgreicher Installation des Programms wird es in den Programmsymbolen angezeigt.

#### Programme deinstallieren

- (1) Berühren Sie das Symbol Einstellungen im Startbildschirm, um die Systemeinstellungen aufzurufen.
- (2) Wählen Sie "Programme (Apps)".
- (3) Berühren Sie das zu deinstallierende Programm.
- (4) Berühren Sie "Deinstallieren".

Bitte beachten Sie: Die vorinstallierten Programmen können von Ihnen nicht deinstalliert werden.

Einige der für Mobiltelefone entwickelten Programme laufen möglicherweise auf diesem Gerät nicht korrekt ab. Bitte wenden Sie sich an den entsprechenden Softwareentwickler für weitere Informationen oder Support.

Bitte beachten Sie:

Auf diesem Gerät sind verschiedene Anwendungen (Apps) Dritter installiert, deren Urheber nicht Axdia International ist. Alle Rechte und Verpflichtungen verbleiben beim Urheber der

Anwendung.

Axdia übernimmt keine Haftung für eventuelle Fehlfunktionen dieser Apps.

Bitte wenden Sie sich bei Support-, Datenschutz- oder Lizenzanfragen direkt an den jeweiligen Urheber.

Informationen dazu finden Sie in der Regel innerhalb der Anwendung.

**Vorsicht!** Bitte beachten Sie, dass die Installation von Programmen Dritter auf eigenes Risiko erfolgt! Fehlfunktionen oder Schäden durch die Installation von Programmen von Drittherstellern sind nicht durch die Garantie abgedeckt.

## Systemeinstellungen

Öffnen Sie die Einstellungen vom Startbildschirm aus durch Tippen auf das entsprechende Symbol.

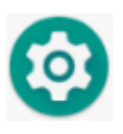

- Berühren Sie die gewünschte Funktion, um Einstellungen vorzunehmen.
- Wird rechts von einem Parameter ein Abhakkästchen angezeigt, so berühren Sie es zur Aktivierung dieser Option.
- Wischen Sie mit dem Finger über den Bildschirm, um weitere Einstellungen außerhalb des Bildschirms anzuzeigen.
- Nach Beendigung der Einstellungen berühren Sie Q zur Rückkehr in die Liste der Einstellungen oder berühren Sie A, um zum Startbildschirm zurückzukehren. Ihre Einstellungen sind gespeichert.

#### Netzwerke & Internet

| WLAN         | Berühren Sie diese Zeile zur<br>Aktivierung/ Deaktivierung der<br>WLAN-Verbindung.<br>Drücken Sie die Menütaste oder<br>tippen Sie auf ➡ in der oberen<br>rechten Ecke und anschließend auf<br>"Erweitert" in der oberen rechten<br>Ecke des Bildschirms zum<br>manuellen Einrichten und Verwalten<br>Ihrer WLAN-Netzwerke. |
|--------------|----------------------------------------------------------------------------------------------------|
| Datennutzung | Auflistung des Datenverbrauchs<br>installierter Anwendungen                                                                                                    |
| Tethering    | Zum Teilen der Internetverbindung mit anderen Geräten.                                                                                                    |
| Flugmodus    | Flugmodus an /aus                                                                                                    |
| VPN          | Erstellen einer VPN Verbindung                                                                                                    |
| Privates DNS | Verschlüsselte Übermittlung einer<br>DNS-Anfrage aktivieren oder<br>deaktivieren.                                                                                                    |

Koppeln Sie ihr Gerät drahtlos mit anderen Geräten per Bluetooth oder zum drücken oder streamen von Inhalten. Wählen Sie zunächst die gewünschte Verbindungseinstellung und tippen Sie dann auf "Neues Gerät koppen".

| Kürzlich geöffnete Apps | Hier sehen Sie kürzlich geöffnete   |
|-------------------------|-------------------------------------|
|                         | Anwendungen und können so           |
|                         | direkte deren Einstellungen ändern. |
| Alle XX Apps anzeigen   | Sollte die gewünschte App nicht     |
|                         | darunter sein, können Sie hier alle |
|                         | Apps anzeigen.                      |
| Benachrichtigungen      | Detaillierte Einstellungen zu       |
|                         | Benachrichtigungen                  |
| App-Berechtigungen      | Einstellungen für die               |
|                         | Zugriffsberechtigungen auf alle     |
|                         | Systemkomponenten.                  |
| Standard-Apps           | Zur Definition der Standard App für |
|                         | die wichtigsten Systemdienste       |
| Spezieller App-Zugriff  | Einstellungen für die               |
|                         | Zugriffsberechtigungen auf alle     |
|                         | Systemfunktionen.                   |

## Apps & Benachrichtigungen

#### <u>Akku</u>

Verbrauchs- und Laufzeitanzeige sowie Einstellungen zur Energieverwaltung.

## <u>Display</u>

| Helligkeit                 | Helligkeit des Bildschirms     |  |
|----------------------------|--------------------------------|--|
|                            | einstellen.                    |  |
| Hintergrund                | Zur Auswahl des                |  |
| -                          | Hintergrundbilds.              |  |
| Taste für Bildschirmfoto   | Taste zum Erstellen Eines      |  |
| (Screensshot button)       | Bildschirmfotos neben den      |  |
|                            | Bildschirmtasten anzeigen      |  |
| Ruhezustand                | Einstellen der Verzögerung zur |  |
|                            | autom. Abschaltung und Sperre  |  |
|                            | des Bildschirms. Zum erneuten  |  |
|                            | Einschalten drücken Sie einmal |  |
|                            | Ein/Aus, dann drücken Sie      |  |
|                            | erneut einmal zur Aufhebung    |  |
|                            | der Tastensperre auf dem       |  |
|                            | Bildschirm.                    |  |
| Display autom. Drehen      | Automatisches Drehen           |  |
|                            | aktivieren/ deaktivieren       |  |
| Schriftgröße               | Zum Andern der Schriftgröße    |  |
|                            | in den Menüs.                  |  |
| Anzeigegröße               | Zum Andern der Anzeigegröße    |  |
|                            | von Elementen.                 |  |
| Bildschirmschoner          | Bildschirmschoner einrichten   |  |
| G-Sensor Kalibrierung      | Zur Kalibrierung des           |  |
|                            | G-Sensors                      |  |
| Näherungssensor aktivieren | Zur Aktivierung des            |  |
| _                          | Näherungssensors bei           |  |
|                            | Telefongesprächen              |  |

#### <u>Töne</u>

Einstellungen für Töne und deren Lautstärke für verschiedene Funktionen und Aktionen.

#### **Speicher**

Verwaltung des internen Speichers und einer optional Eingesetzten Micro SD Speicherkarte.

#### Sicherheit & Standort

Einstellungen zur Datensicherung, sowie zum Sperren von Gerät und Sim-Karte.

### <u>Konten</u>

Einstellungen zum Anlegen und zur Synchronisation mit verschiedenen Konten wie beispielsweise für E-Mail und Google sowie zur Erstellung und Verwaltung von Nutzerprofilen.

#### **Bedienungshilfen**

Konfiguration von Bedienungshilfen. Hierzu zählen Sprachausgabe, Text- und Anzeigeanpassungen und das Verhalten des Geräts bei einigen Funktionen.

#### <u>Google</u>

Zur Verwaltung und Nutzung von Google-Diensten und Einstellungen.

#### <u>System</u>

| Sprache & Eingabe | Zur Einstellung der Systemsprache und<br>dem Verhalten der Tastatur |  |  |
|-------------------|---------------------------------------------------------------------|--|--|
| Bowogungon        | Testensinatellungen                                                 |  |  |
| Dewegungen        | rasteneinstellungen                                                 |  |  |
| Datum und Uhrzeit | Hier stellen Sie Datum, Uhrzeit, Zeitzone                           |  |  |
|                   | und Zeitformat ein.                                                 |  |  |
| Sicherung         | Zum Konfigurieren der Datensicherung                                |  |  |
| -                 | über ein verbundenes Goolge Konto                                   |  |  |
| Zusätzliche       | Überprüfen auf Updates                                              |  |  |
| Systemupdates     |                                                                     |  |  |
| Optionen          | Zurücksetzen von Funktionen und dem                                 |  |  |
| zurücksetzen      | kompletten Gerät.                                                   |  |  |
| Über das Tablet   | Zeigt Informationen zu Ihrem                                        |  |  |
|                   | Tabletsystem an.                                                    |  |  |

## Störungserkennung

## Probleme mit dem Sensorbildschirm

- Vergewissern Sie sich, dass das Programm volle Unterstützung für den Sensorbildschirm bietet.
- Drücken Sie auf dem Bildschirm nicht zu hart auf. Das kann zu Fehlfunktionen führen.

## Kein Ton im Ohrhörer

 Vergewissern Sie sich, dass die Lautstärke nicht herunter geregelt ist und dass die Ohrhörer und der Anschluss in Ordnung sind.
 Vergewissern Sie sich, dass die Ohrhörer sauber sind. Beschädigte MP3-Dateien verursachen unterschiedliche Störungen oder können nicht wiedergegeben werden. Vergewissern Sie sich, dass die Dateien in Ordnung sind. Versuchen Sie andere Ohrhörer.
 Vergewissern Sie sich, dass die WLAN-Funktion aktiviert und ein Drahtlosnetzwerk in Reichweite ist.

#### Schriftzeichen werden nicht korrekt angezeigt

• Vergewissern Sie sich, dass die Sprache korrekt eingestellt ist.

## Keine WLAN-Verbindung

- Achten Sie darauf, dass WLAN aktiviert ist und sich ein Drahtlosnetzwerk innerhalb der Reichweite befindet.
- Geben Sie das korrekte Passwort ein. Achten Sie auf Sonderschriftzeichen und Großschreibung. Die Schriftzeichen müssen entsprechend eingegeben werden.
- Folgen Sie den Hinweisen auf der nächsten Seite.

## WLAN – Verbindungsprobleme lösen

- 1. WLAN Einstellungen öffnen
- 2. WLAN auswählen und entfernen.
- 3. "Passwort anzeigen" anhaken und Passwort eingeben.
- 4. Auf Statusmeldungen unter dem Netzwerknamen achten:

| Problem                                      | Status- meldungen<br>(Unter dem<br>Netzwerknamen in den<br>WLAN Einstellungen)                                                                                         | Wahr-<br>scheinliche<br>Ursache                                                                                                 | Lösung                                                                                                    |
|----------------------------------------------|----------------------------------------------------------------------------------------------------|----------------------------------------------------------------------------------------------------|----------------------------------------------------------------------------------------------------|
| Netzwerk<br>kann nicht<br>gefunden<br>werden | Netzwerk kann nicht<br>gefunden werden                                                                                                    | - SSID nicht<br>sichtbar<br>- WLAN zu<br>schwach                                                                                | <ul> <li>SSID in der<br/>Router-<br/>Konfiguration<br/>sichtbar machen</li> <li>Entfernung zum<br/>Router verringern</li> <li>Firmware Update<br/>oder Kanal ändern</li> </ul>                       |
| Kein<br>Internet                             | ->Verbindung wird<br>hergestellt<br>-> Nicht verbunden                                                                                                    | - MAC Filter<br>aktiv                                                                                                    | - Filter in der<br>Router-<br>Konfiguration<br>deaktivieren.                                                                                                    |
| Kein<br>Internet                             | <ul> <li>&gt;Verbindung wird<br/>hergestellt</li> <li>&gt; Authentifizierung</li> <li>&gt; Nicht verbunden</li> </ul>                                                  | - Passwort<br>falsch oder<br>falsch<br>geschrieben                                                                              | <ul> <li>Passwort prüfen<br/>und erneut<br/>eingeben</li> </ul>                                                                                                    |
| Kein<br>Internet                             | <ul> <li>-&gt;Verbindung wird<br/>hergestellt</li> <li>-&gt; Authentifizierung</li> <li>-&gt; IP- Adresse wird<br/>abgerufen</li> <li>-&gt; Nicht verbunden</li> </ul> | <ul> <li>Router-<br/>Konfiguration<br/>fehlerhaft<br/>oder</li> <li>WLAN zu<br/>schwach</li> <li>DHCP Server<br/>aus</li> </ul> | <ul> <li>Liste der<br/>verbundenen<br/>Geräte auf dem<br/>Router löschen.</li> <li>Entfernung zum<br/>Router verringern</li> <li>DHCP in der<br/>Router-<br/>Konfiguration<br/>aktivieren</li> </ul> |

#### Keine USB-Verbindung mit PC

- Überprüfen Sie Kabel und Stecker zum PC, die Windows Systemkonfiguration und USB-Treiber. Starten Sie den PC neu, ziehen Sie das USB-Kabel vorübergehend ab, installieren Sie die Treiber neu.
- Überprüfen Sie, ob der "USB-Debugging" Modus unter "Einstellungen – System - Entwickleroptionen" aktiviert ist und deaktivieren Sie diesen gegebenenfalls.

# Auf der eingesteckten Micro SD Karte kann nicht gespeichert werden

• Vergewissern Sie sich, dass die Micro SD Karte nicht schreibgeschützt ist.

#### E-Books können nicht von odysbook.de heruntergeladen werden

• Deaktivieren Sie den Popup-Blocker.

## Spezifikationen

| Konfigurationen      |                                                                                                    |  |  |
|----------------------|----------------------------------------------------------------------------------------------------|--|--|
| CPU                  | 1,5GHz 64-bit Quad Core Prozessor                                                                                                    |  |  |
| DDR                  | 2GB DDRIII Ram                                                                                                    |  |  |
| Betriebssystem       | Android 9.0 Pie                                                                                                    |  |  |
| Hardware             | IBM PC oder kompatibler PC,<br>Notebook oder Macintosh mit USB-Port                                                                                                    |  |  |
| Interner Speicher    | 16 GB Flash Speicher                                                                                                    |  |  |
| Speicherkarte        | Micro SD Karte mit max. 64GB                                                                                                    |  |  |
| Systemanforderungen  |                                                                                                    |  |  |
| Betriebssystem       | /Windows 7 und MAC OS 10.4 oder<br>höher                                                                                                    |  |  |
| USB-Port             | USB2.0 Hochgeschwindigkeit                                                                                                    |  |  |
| Ausstattungsmerkmale |                                                                                                    |  |  |
| Ausgang              | 3,5 mm Ohrhörerbuchse, eingebauter<br>Lautsprecher                                                                                                    |  |  |
|                      | Eingebautes Mikrofon                                                                                                    |  |  |
| E-Book-Format        | EPUB, PDF                                                                                                    |  |  |
| Audio                | MP3 (MPEG1/2/2.5 Audio Layer 1/2/3)<br>WAV (MS-ADPCM,                                                                                                    |  |  |
| Videoformat          | AVI (Xvid, Divx 4/5/6 außer<br>GMC&QPEL, Divx für Lizenz, Audio<br>Codec: MP3, AC3)<br>MKV (H.264, MPEG4, XVID)<br>MOV (MPEG4, H.264, Audio Codec:<br>MP3) 3GP/MP4<br>H.264/H.263/MPEG4/XVID) |  |  |
| Fotoformat           | JPEG, BMP, GIF (statisch), PNG                                                                                                    |  |  |
| Sprache              | Mehrsprachig                                                                                                    |  |  |

| Technische Parameter    |                                    |  |  |  |
|-------------------------|------------------------------------|--|--|--|
|                         | MP3: 8~320 Kbit/s                  |  |  |  |
| Audio Bitrate           | OGG: 16~320 Kbit/s                 |  |  |  |
|                         | WAV: 8~48 kHz                      |  |  |  |
|                         | AVI (Max.2160p); MP4 (Max. 2160p)  |  |  |  |
| Videoauflösung          | MKV (Max. 2160p); MOV (Max.        |  |  |  |
|                         | 1280x720)                          |  |  |  |
|                         | Max. 6 Kbit/s (MPEG4, XVID);       |  |  |  |
| Video Bitrate           | Max. 2,5 Kbit/s (H.264, Real video |  |  |  |
|                         | 8/9/10);                           |  |  |  |
|                         | Max. 2 Kbit/s (Sorenson H.263).    |  |  |  |
| Fotoauflösung           | JPEG (Baseline) (Max.8000x8000),   |  |  |  |
|                         | GIF (statisch) (Max.1000x1000)     |  |  |  |
| Netzwerkanschluss       | 2.4 WLAN (802.11 b/a/n)            |  |  |  |
| Medien                  |                                    |  |  |  |
| Akku-Ladezeit           | Ca. 5 Stunden                      |  |  |  |
| Akku-Spielzeit          | Ca. 4 Stunden                      |  |  |  |
|                         | 10.1 Zoll HD IPS LED,              |  |  |  |
| Display                 | Sensorbildschirm (capacitive),     |  |  |  |
| Deve ek ek etered       | 800 X 1280 Pixel                   |  |  |  |
| Rauschabstand           | > 65 0B                            |  |  |  |
| Frequenzgang            | 20 Hz-20 kHz                       |  |  |  |
|                         | Lithium-Ionen Polymer-Akku;        |  |  |  |
|                         | Netzteil: Netzeingang 100-240 V~   |  |  |  |
| Spannungsversorgung     | 50/60 Hz,                          |  |  |  |
|                         | DC Ausgang 5 V/2 A via USB         |  |  |  |
| Physikalische Parameter |                                    |  |  |  |
| Lagertemperatur         | -20 °C ~ +65 °C                    |  |  |  |
| Betriebstemperatur      | 0 °C ~ +50 °C                      |  |  |  |
| Betriebs                | 20 % ~ 90 % (40 °C)                |  |  |  |
| Luftfeuchtigkeit        |                                    |  |  |  |
| Lager-Luftfeuchtigkeit  | 20 % ~ 93 % (40 °C)                |  |  |  |

Google, Android, Google Play und andere Marken sind eingetragene Marken von Google LLC.

Oreo ist eine eingetragene Marken von Mondelez International, Inc. group.

## Maximale Sendeleistung

| Funktion       | Kanal | Frequenz<br>(MHz) | Ausgangsleistung<br>(dBm) | Ausgangsleistung<br>(mW) |
|----------------|-------|-------------------|---------------------------|--------------------------|
| Bluetooth      | 0     | 2402              | 8                         | 6,31                     |
| Bluetooth      | 39    | 2441              | 5,21                      | 3,31                     |
| Bluetooth      | 78    | 2480              | 5,21                      | 3,31                     |
| 802.11b Wi-Fi  | 1     | 2412              | 11,51                     | 14,16                    |
| 802.11n (HT40) |       |                   |                           |                          |
| Wi-Fi          | 3     | 2422              | 10,07                     | 10,16                    |
| 802.11b Wi-Fi  | 7     | 2442              | 11,37                     | 13,71                    |
| 802.11n (HT40) |       |                   |                           |                          |
| Wi-Fi          | 11    | 2462              | 10,16                     | 10,37                    |
| 802.11b Wi-Fi  | 13    | 2472              | 11,4                      | 13,80                    |

#### Lizenzinformationen

Copyright (c) 2013 AXDIA International GmbH

Lizenzbedingungen der AXDIA International GmbH, im folgenden AXDIA genannt:

Die von AXDIA bereitgestellten Firmwarepakete enthalten Dateien, die unter verschiedenen Lizenzen zur Verfügung gestellt werden, insbesondere unter einer oder verschiedenen Open Source Lizenzen (GNU General Public License, GNU Lesser General Public License Licence). AXDIA räumt das Recht FreeBSD ein. oder die Firmwarepakete, die im Objectcodeformat überlassen werden, zu nutzen. Der Lizenznehmer darf von der Firmware nur Kopien erstellen, die ausschließlich für Datensicherungszwecke verwendet werden (Sicherungskopie). Sie können den Quellcode der als Open Source angebotenen Dateien info@axdia.de anfordern. Ohne unter vorheriges Einverständnis der AXDIA darf das Firmwarepaket weder - vervielfältigt, weitergegeben oder in anderer Art öffentlich zugänglich gemacht

- decompliliert, disassembliert, übersetzt oder in sonstiger Weise bearbeitet und dann öffentlich gemacht werden.

Die Software und Dokumentation wurden mit größter Sorgfalt erstellt und nach dem aktuellen Stand der Technik auf Korrektheit überprüft. Für die Leistungsfähigkeit, Qualität sowie Marktfähigkeit des Produkts zu einem Zweck, der von dem durch die Produktbeschreibung abgedeckten Leistungsumfang abweicht, übernimmt AXDIA weder ausdrücklich noch stillschweigend die Verantwortung oder Gewähr. Der Lizenznehmer trägt alleine das Risiko für Gefahren und Qualitätseinbußen, die sich beim Einsatz des Produkts eventuell ergeben. Für Schäden, die sich direkt oder indirekt aus der Verwendung der Software oder der Dokumentation ergeben und für beiläufige Folgeschäden oder Schäden ist AXDIA nur im Falle der groben Fahrlässigkeit oder des Vorsatzes verantwortlich. Für Verlust oder Beschädigung von Hardware oder Software oder Daten infolge direkter oder indirekter Fehler oder Zerstörungen sowie für Kosten, welche im Zusammenhang mit der Dokumentation oder der Software stehen und auf fehlerhafte Installationen, die von AXDIA nicht vorgenommen wurden. zurückzuführen sind. sind alle Haftungsansprüche ausdrücklich ausgeschlossen.

Die nachstehenden Bedingungen beinhalten die Voraussetzungen und den Umfang unserer Garantieleistungen und lassen unsere gesetzlichen und vertraglichen Gewährleistungsverpflichtungen unberührt.

# Für unsere Produkte leisten wir Garantie gemäß nachfolgenden Bedingungen:

 Innerhalb von 12 Monaten ab Kaufdatum beheben wir unentgeltlich nach Maßgabe der folgenden Garantiebedingungen Schäden oder Mängel am Produkt. Bei einem Mangel oder Defekt, der später als 12 Monate nach dem Kaufdatum festgestellt wird, muß für eine Garantiereparatur ein Fabrikationsfehler nachweislich vorliegen.

Die Garantie erstreckt sich nicht auf Akkus, Batterien und andere Teile, die zu den Verbrauchsgütern zählen, leicht zerbrechliche Teile, wie z.B. Glas oder Kunststoff sowie Defekte aufgrund des normalen Verschleißes. Eine Garantiepflicht wird nicht ausgelöst durch geringfügige Abweichungen von der Soll-Beschaffenheit, die für die Wert- und Gebrauchstauglichkeit des Produkts unerheblich sind, durch Schäden aus chemischen und elektrochemischen Einwirkungen, von Wasser sowie allgemein aus anormalen Bedingungen. Schäden, die durch der Bedienungsanleitung Missachtung oder sonstige unsachgemäße Handhabung, nicht autorisierte Eingriffe in das installierte System oder die Installation von Zusatzsoftware herbeigeführt werden, sind ebenfalls ausgeschlossen.

2. Die Garantieleistung erfolgt in der Weise, dass mangelhafte Teile nach unserer Wahl unentgeltlich instand gesetzt oder durch einwandfreie Teile ersetzt werden. AXDIA behält sich das Recht auf Austausch gegen ein gleichwertiges Ersatzgerät vor, falls das eingesandte Produkt innerhalb eines angemessenen Zeit- und Kostenrahmens nicht instand gesetzt werden kann. Ebenso kann das Produkt gegen ein anderes gleichwertiges Modell ausgetauscht werden. Instandsetzungen vor Ort können nicht verlangt werden. Ersetzte bzw. getauschte Teile gehen in unser Eigentum über.

- 3. Der Garantieanspruch erlischt, wenn Reparaturen oder Eingriffe von Personen vorgenommen werden, die hierzu von uns nicht ermächtigt sind, oder wenn unsere Produkte mit Ergänzungsoder Zubehörteilen versehen werden, die nicht auf unsere Produkte abgestimmt sind.
- 4. Garantieleistungen bewirken weder eine Verlängerung der Garantiefrist, noch setzen sie eine neue Garantiefrist in Lauf. Die Garantiefrist für eingebaute Ersatzteile endet mit der Garantiefrist für das ganze Produkt.
- 5. Weitergehende und andere Ansprüche, insbesondere solche auf Ersatz außerhalb des Produkts entstandener Schäden sind – soweit eine Haftung nicht zwingend gesetzlich angeordnet ist – ausgeschlossen. Wir haften also nicht für zufällige, indirekte oder sonstige Folgeschäden aller Art, die zu Nutzungseinschränkungen, Datenverlusten, Gewinneinbußen oder Betriebsausfall führen.
- 6. Sofern das Gerät einen eingebauten Datenspeicher hat, ist der Kunde für eine Datensicherung vor Rücksendung verantwortlich. Axdia haftet nicht für Datenverluste eingesandter Kundengeräte. Axdia behält sich das Recht vor, bei eingesandten Geräten die Werkseinstellungen wiederherzustellen. Bitte notieren Sie sich daher gegebenenfalls Ihre persönlichen Einstellungen.
- 7. Diese Garantie hat keine Auswirkungen auf Ihre gesetzlichen Gewährleistungsansprüche und unterliegt dem geltenden Recht des Landes, in dem der Ersterwerb des Produktes durch den Endkunden erfolgte.

#### **Geltendmachung eines Garantiefalles**

- Um den Garantieservice in Anspruch zu nehmen, müssen Sie Kontakt mit dem AXDIA Service-Center über E-Mail, per Fax oder Telefon aufnehmen (support@axdia.de). Ebenso steht Ihnen dafür unser Serviceformular auf unserer Webseite oder auf der Rückseite der Garantiebedingungen zur Verfügung.
- 2. Das AXDIA Service-Center wird versuchen, Ihr Problem zu diagnostizieren und zu lösen. Wird ein Garantiefall festgestellt, erhalten Sie eine RMA Nummer (Return Material Authorization) und werden gebeten, das Produkt zu AXDIA einzusenden.

# ACHTUNG: AXDIA nimmt nur Sendungen an, die mit einer RMA-Nummer versehen sind.

Für die Einsendung des Produktes ist folgendes zu beachten:

- Die Sendung ist ausreichend frankiert, versichert und transportgerecht einzusenden. Dem Produkt muss das Originalzubehör wie beispielsweise USB-Kabel und Netzteil beigefügt sein, wenn nicht von AXDIA Service-Center anders bestimmt.
- 2. Die RMA-Nummer ist sichtbar und lesbar von außen auf der Verpackung zu vermerken.
- 3. Eine Kopie des Kaufbelegs muss als Garantienachweis beigefügt werden.
- 4. Nach Eingang des eingesandten Produkts leistet AXDIA Garantie gemäß Garantiebedingungen und sendet das Produkt frei Haus versichert zurück.

#### Außerhalb der Garantie

AXDIA kann einen Serviceanspruch außerhalb der Garantie ablehnen. Willigt AXDIA in einen Service außerhalb der Garantie ein, so werden alle Instandsetzungs- und Transportkosten in Rechnung gestellt. AXDIA nimmt keine Sendungen an, die nicht zuvor von AXDIA durch

RMA (Return Material Authorization) genehmigt wurden.

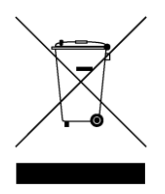